# uc200补丁加载指导

#### 1、 进入升级页面

### 2、 上传补丁

升级类型选补丁,选择文件那上传补丁文件,中性版本(1.46.1.0)上传 1.46.1.0\_01\_patch.ld, 鼎信版本(2.46.1.0)上传 2.46.1.0\_01\_patch.ld

|           |   |                                                          | 🔮 🔵 管理员 : admin 🗸 |
|-----------|---|----------------------------------------------------------|-------------------|
| 器 状态      |   | う 固件                                                     |                   |
| 😑 中继和路由   | > | 版本升级                                                     |                   |
| % 分机和呼叫组  | > |                                                          |                   |
| 🙁 扩展业务    | > |                                                          |                   |
| PBX全局设置   | > | 通道将升级英型                                                  |                   |
| ■ 通讯录     | > | <b>邀聘文件</b> 未进行任何文件 14                                   |                   |
| I 通话记录和录音 | > | 确认升级                                                     | _                 |
| ⑧ 系统      | > |                                                          |                   |
| ▶ 維护管理    | • | 当前版中磁思     已上時的版本文件磁思     天型     朴丁     美型     教丁     美型 |                   |
| 用户管理      |   |                                                          |                   |
| 授权信息      |   | 一本                                                       |                   |
| 固件        |   |                                                          |                   |
| 配置        |   |                                                          |                   |
| 定时任务      |   |                                                          |                   |
| 重启        |   |                                                          |                   |

### 3、 点击升级

器 状态 固件 🔒 中继和路由 升级 版本 😢 分机和呼叫组 > 固件 ይ 扩展业务 > 😑 PBX全局设置 > 📙 通讯录 请选择升级类型 朴丁 选择文件 未选择任何文件 送话记录和录音 8 系统 确认升级 2 维护管理 升级 当前版本信息 已上传的版本文件信息 用户管理 补丁 类型 类型 授权信息 固件 补丁 配置 编号 定时任务 已激活 ØØ 重启 9

上传完成后,确认升级那会有个升级按钮,如下图红框所示,点击升级按钮

## 4、 激活补丁

#### 点击红框的按钮激活补丁

| 盟 状态     | Â   | 固件                                           |
|----------|-----|----------------------------------------------|
| 中继和路由    | >   | 版本                                           |
| 🧐 分机和呼叫组 | >   |                                              |
| 🙁 扩展业务   | >   |                                              |
| PBX全局设置  | >   | 上终补丁成功!                                      |
| 3 通讯录    | >   | ★选择升级英型 补丁 ✓                                 |
| 這話记录和录音  | >   | 遊開文件 未適単任何文件 上学                              |
| 系統       | >   |                                              |
| 25. 维护管理 | •   | (mil)于级                                      |
| 用户管理     | - 1 | 当希版本信息 已上标的版本文件信息                            |
| 授权信息     | - 1 | · 첫 권 · 补丁 · · · · · · · · · · · · · · · · · |
| 固件       |     | 补丁                                           |
| 配置       |     |                                              |
| 定时任务     |     | 编号 描述 状态                                     |
|          | Ŧ   | 1 未載者 🖓                                      |